## ブラウザキャッシュクリアの方法(Internet Explorer 10 の場合)

- 1. Internet Explorerを起動します。
- 2. 画面の右上にある歯車の形をしたアイコンをクリックします。

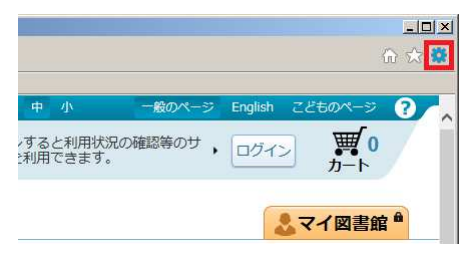

3. [セーフティ(S)] → [閲覧履歴の削除(D)] をクリックします。

|                      | 大中小 一般のペーシ                                                                      | ED局((P)<br>ファイル(F)<br>北大(7) (100%)                                       |
|----------------------|---------------------------------------------------------------------------------|--------------------------------------------------------------------------|
| フテム                  | 閲覧履歴の削除(D) Ctrl+Shift+Del                                                       | セーフティ(S)                                                                 |
|                      | Infrivate デック入(ロ)                                                               | スタートメニューにサイトを追加(M)<br>ダウンロードの表示(N) Ctrl+J<br>アドオンの管理(M)<br>F12 開発書いール(1) |
| 出・予約ベスト 🕹 新美資料 🌑 テーマ | この Web サイトを調べる(C)                                                               | ピン留めサイト(G)                                                               |
|                      | <ul> <li>SmartScreen フィルター機能を有効にする(O)</li> <li>安全でない Web サイトを報告する(R)</li> </ul> | インターネット オプション(0)                                                         |
| 貸出・予約ベスト 新差資料 テーマ    | 資料 レファレンス検索                                                                     | 」 ハーション情報(A)                                                             |

4. [インターネットー時ファイルおよびWebサイトのファイル(T)] がチェックされていることを確認し、 [削除(D)] ボタンをクリックします。

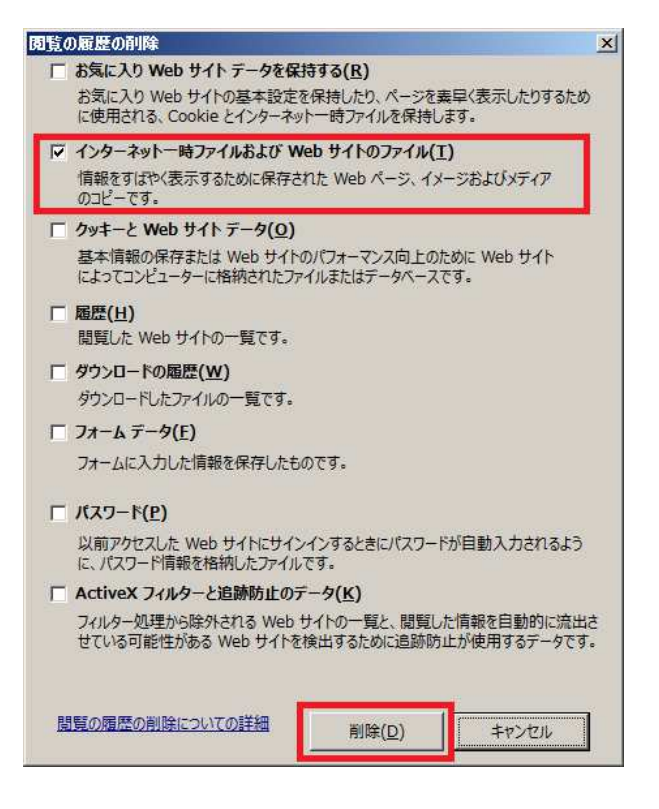

## ブラウザキャッシュクリアの方法(Internet Explorer 9 の場合)

- 1. Internet Explorerを起動します。
- 2. 画面の右上にある歯車の形をしたアイコンをクリックします。

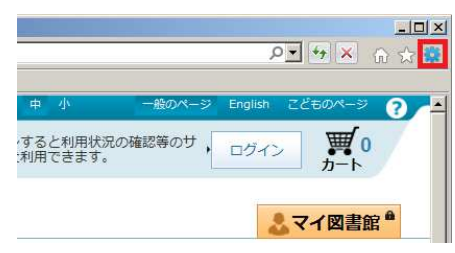

3. [セーフティ(S)] → [閲覧の履歴の削除(D)] をクリックします。

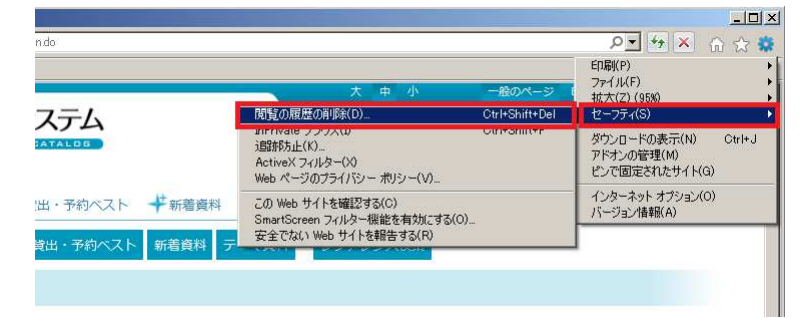

4. [インターネットー時ファイル(T)] がチェックされていることを確認し、[削除(D)] ボタンをクリックします。

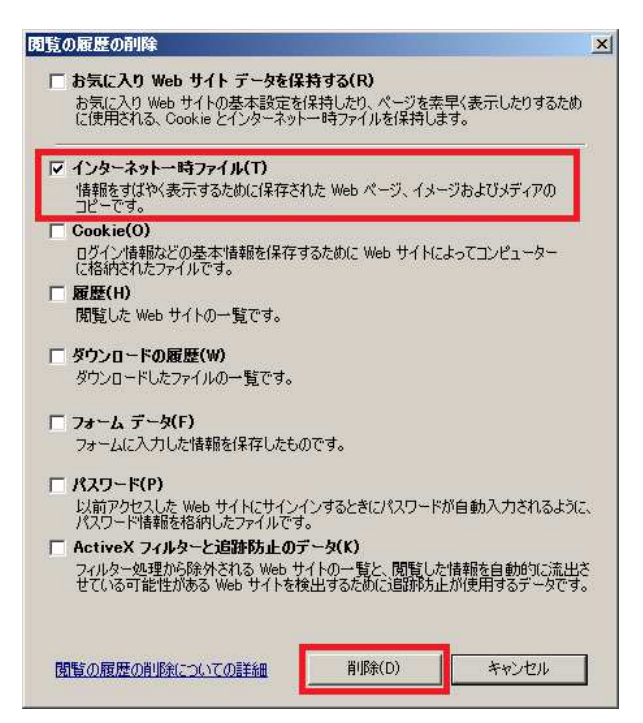

## ブラウザキャッシュクリアの方法(Internet Explorer 8 の場合)

1. Internet Explorerを起動します。

2. メニューバーの [ツール(T)] → [閲覧の履歴の削除(D)] をクリックします。

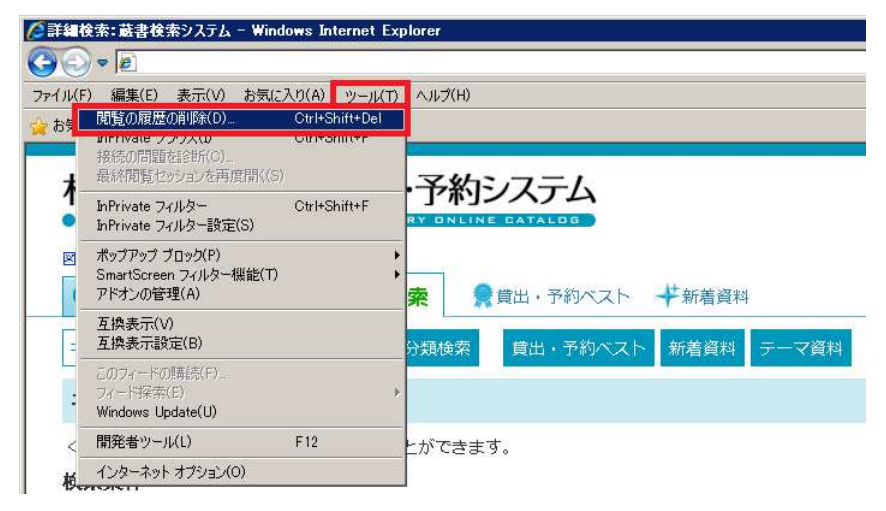

3. [インターネットー時ファイル(T)] がチェックされていることを確認し、[削除(D)] ボタンをクリックします。

| 閲覧の履歴の削除                                                                                                    |
|----------------------------------------------------------------------------------------------------|
| □ お気に入り Web サイト データを保持する(R)<br>お気に入り Web サイトの基本設定を保持したり、ページを素早く表示したりするため<br>に使用される、Cookie とインターネットー・時ファイルを保持します。 |
| ✓ インターネットー・・・・・・・・・・・・・・・・・・・・・・・・・・・・・・・・・・・                                                                    |
| Cookie(Q)<br>ログイン情報などの基本情報を保存するために Web サイトによってコンピューター<br>に格納されたファイルです。                                           |
| □ 履歴(1)<br>閲覧した Web サイトの一覧です。                                                                                    |
| <ul> <li>フォーム データ(E)</li> <li>フォームに入力した情報を保存したものです。</li> </ul>                                                   |
| □ パスワード(P)<br>以前アクセスした Web サイトにサインインするときにパスワードが自動入力される<br>ように、パスワード情報を格納したファイルです。                                |
| InPrivate フィルター データ(1)<br>InPrivate フィルターが使用するデータ(開覧した情報を自動的に流出させている可能<br>性がある Web サイトを検出するため)を保存したものです。         |
| 閲覧の履歴の削除(こついての詳細 削除(D) キャンセル                                                                                     |